其他硬件相关 软件问题 **夏威** 2019-11-24 发表

| 可题描述                                                       |
|------------------------------------------------------------|
| 3ootRom菜单升级过程中可能会遇到此提示操作不支持该怎么办?                           |
| 释决方法                                                       |
| EV7交换机升级的过程中不知道大家是否遇到此种情况,即提示情况如下:<br>EXTENDED BOOT MENU   |
| . Download image to flash                                  |
| 2. Select image to boot                                    |
| B. Display all files in flash                              |
| . Delete file from flash                                   |
| i. Restore to factory default configuration                |
| 5. Enter BootRom upgrade menu                              |
| '. Skip current system configuration                       |
| 8. Set switch startup mode                                 |
| I. Reboot                                                  |
| Ctrl+Z: Access EXTENDED ASSISTANT MENU                     |
| Ctrl+F: Format file system                                 |
| Ctrl+P: Change authentication for console login            |
| Ctrl+R: Download image to SDRAM and run                    |
| Ctrl+Y: Change Work Mode                                   |
| Ctrl+C: Display Copyright                                  |
| Enter your choice(0-8): 1                                  |
| . Set TFTP protocol parameters                             |
| 2. Set FTP protocol parameters                             |
| B. Set XMODEM protocol parameters                          |
| ). Return to boot menu                                     |
| Enter your choice(0-3): 1                                  |
| This operation is not supported in PEX mode                |
| 大家看到此处可能有懵了,其实这是支持irf3堆叠设备新添加了Ctrl+Y: Change Work Mode,更改工 |
| 草式洗项,出现上面情况可能是客户误操作了按了ctrl+Y或是客户的网络中配置了irf3,其中比设备系         |
| 做为PEX设备导致。解决的方式其实特别简单就在按一下ctrl+Y把模式更改回来就ok了。               |
| ·····································                      |
| EXTENDED BOOT MENU                                         |
| . Download image to flash                                  |
| 2. Select image to boot                                    |
| B. Display all files in flash                              |
| . Delete file from flash                                   |
| b. Restore to factory default configuration                |
| 5. Enter BootRom upgrade menu                              |
| '. Skip current system configuration                       |
| 3. Set switch startup mode                                 |
| ). Reboot                                                  |
| Ctrl+Z: Access EXTENDED ASSISTANT MENU                     |
| Ctrl+F: Format file system                                 |
| Ctrl+P: Change authentication for console login            |
| Ctrl+R: Download image to SDRAM and run                    |
| Ctrl+Y: Change Work Mode                                   |
| Ctrl+C: Display Copyright                                  |

Enter your choice(0-8): //按ctrl+Y就ok了 PEX mode is enabled. Are you sure you want to disable PEX mode? [Y/N]Y Mode changed successfully

- 1. Download image to flash
- 2. Select image to boot
- 3. Display all files in flash
- 4. Delete file from flash
- 5. Restore to factory default configuration
- 6. Enter BootRom upgrade menu
- 7. Skip current system configuration
- 8. Set switch startup mode
- 0. Reboot

Ctrl+Z: Access EXTENDED ASSISTANT MENU

- Ctrl+F: Format file system
- Ctrl+P: Change authentication for console login
- Ctrl+R: Download image to SDRAM and run
- Ctrl+Y: Change Work Mode
- Ctrl+C: Display Copyright

Enter your choice(0-8): 1

1. Set TFTP protocol parameters

- 2. Set FTP protocol parameters
- 3. Set XMODEM protocol parameters
- 0. Return to boot menu

Enter your choice(0-3): 1

Load File Name :S5130EI\_E-CMW710-R3115P05.ipe

Server IP Address :3.3.3.3 Local IP Address :3.3.3.10 Subnet Mask :0.0.0.0 Gateway IP Address :0.0.0.0

拓展一下目前V7交换机支持irf3工作在PEX设备的型号如下:

-

本系列交换机可以作为PEX设备,加入由以下产品作为父设备的IRF3:

- \$10500
- S12500-S
- S7500E
- S7500E-X
- \$7600
- \$7600-X